# TRABAJO PRÁCTICO CURSO CAD

# ELABORACIÓN DE LA DOCUMENTACIÓN TÉCNICA PARA EL DISEÑO INTERIOR DE UNA COCINA.

El **objetivo** de este trabajo práctico es diseñar el plano de una cocina siguiendo las instrucciones que se muestran a continuación. El objetivo también es que puedan aplicar todo lo aprendido hasta ahora y familiarizarse más con las herramientas y comandos de AutoCAD.

## **Objetivos del Trabajo:**

- 1. Dibujar la planta del diseño de una cocina.
- 2. Crear dos elevaciones con especificaciones detalladas.
- 3. Configurar y utilizar capas adecuadamente.
- 4. Incorporar bloques preconfigurados para mobiliario.
- 5. Acotar correctamente la planta y las elevaciones.
- 6. Generar la documentación final en un formato adecuado para impresión.

#### Instrucciones:

1. Dibujo del Perímetro de la Planta:

- Dibuja un rectángulo de 3.6m x 3.2m.
- Dibuja otro rectángulo de 0.8m x 2m y ubicarlo a la derecha del primero, coincidiendo con el borde inferior.
- Realiza un offset de 0.2m hacia adentro para crear los muros en ambos rectángulos (20cm).
- Deja el espacio de 1m para el espacio del vano que conecta la cocina con el comedor.
- 2. Creación y colocación de Mobiliario:
  - Dibuja el mobiliario y ubicalo en la capa correspondiente.
  - Ubica los bloques preconfigurados en su lugar y seleccione la capa correspondiente.
- 3. Creación de Elevaciones:
  - 1. Elevación A:
    - Dibujar un rectángulo de 3.2m x 2.7m para delimitar la elevación.
    - Hacer un offset para los bordes de los muebles y ubicar los bloques preconfigurados.
    - Dibujar las divisiones internas en la capa correspondiente.
  - 2. Elevación B:
    - Delimitar el espacio de la elevación (4m x 2.7m).
    - Ubicar los módulos bajos y la nevera.

- Dibujar el marco y las divisiones internas.
- 4. Colocación de Textos y Cotas:
  - 1. Agrega textos explicativos en las elevaciones para describir los elementos.
  - 2. Acota la planta y las elevaciones:
    - Configurar un estilo de cotas adecuado.
    - Agregar cotas de manera legible y ordenada.
- 5. Espacio de papel y Configuración de Impresión:
  - Crea tres viewports, uno para la planta y dos para las elevaciones con su escala correspondiente.
  - Configura la hoja de impresión para exportar a PDF (tamaño de hoja a eleccion de cada uno), utilizando la configuración de plumas establecida en el curso (blanco y negro).
- 6. Exportación a PDF:
  - Exporta el dibujo final a un archivo PDF.
- Asegúrate de que todo el contenido esté correctamente escalado y visible en la previsualización antes de confirmar la exportación.

### Entrega:

- Envía el archivo PDF generado con la documentación requerida terminada.
- Asegúrate de que el archivo incluya todos los elementos solicitados.
- Adjunta una breve reflexión (1-2 párrafos) sobre tu experiencia realizando el trabajo práctico y cualquier dificultad que hayas encontrado.

¡Buena suerte y a practicar!